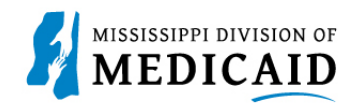

## Job Aid

## **Outpatient Medicare Only Crossover Claim Submission**

In this simulation, the user imitates a real-world process or activity. Please read the instructions thoroughly and follow all directions.

Starting December 18, 2023, providers will have access to their portal account for up to 1 year from the date of termination. Claims for services provided before the termination effective date may be submitted for processing as well as adjustments or voids. Claims for services provided on or after the termination date will be denied.

When submitting a crossover claim make sure to follow these tips:

- > Only include the EOMB(s) needed to process the claim.
- > EOMBs must be completely legible.
- Negative dollar amounts are not accepted and must be entered as zero.
- > All of the data on the EOMB must match the data entered on the portal submitted claim.

## **Review the steps to submit an Outpatient Crossover Claim**

| Steps  |                                                                                                    | Description                                                                                                    |                                                                                                    |  |  |  |  |  |
|--------|----------------------------------------------------------------------------------------------------|----------------------------------------------------------------------------------------------------|----------------------------------------------------------------------------------------------------|--|--|--|--|--|
| Step 1 | Login to the Portal. The <b>Portal Home</b> screen Displays.                                                                        |                                                                                                    |                                                                                                    |  |  |  |  |  |
|        |                                                                                                    | Search Medicaid:                                                                                                    |                                                                                                    |  |  |  |  |  |
|        | Home Eligibility Claims Care Man                                                                                                    | Logout         Eligibility         Claims         Care Management         Patient Health History         Files Exchange         Resources         Contact Us                                                                                                    |                                                                                                    |  |  |  |  |  |
|        | Home                                                                                                    |                                                                                                    | Wednesday 11/30/2022 04:31 PM CST                                                                                                    |  |  |  |  |  |
|        | Provider Name<br>Location<br>Eligible Programs and CCO Affiliation                                                                  | Role IDs V<br>Taxonomy V<br>Medicaid V                                                                                                    |                                                                                                    |  |  |  |  |  |
|        | User Details<br>Welcome Group<br>Mu Profile<br>Manage Accounts<br>Provider<br>Nome<br>Provider ID<br>Location ID<br>Characteristics | We are committed to make it easier for physicians and other providers to perform their business. In addition to providing the ability to verify member eligibility and submit claims, our secure site provides access to benefits, answers to frequently asked questions, and the ability to search for providers. | <ul> <li>Sign Up to Receive News</li> <li>Secure Correspondence</li> <li>Latest News</li> <li>Late Breaking News</li> <li>Provider Bulletins</li> <li>UM/QIQ</li> <li>Report Fraud</li> </ul> |  |  |  |  |  |
|        | Provider Services     Member Focused Viewing     Search Payment History     Affiliated Providers     340B Program Information       |                                                                                                    |                                                                                                    |  |  |  |  |  |

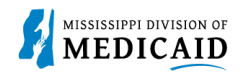

| Steps  | Description                                                                                                    |
|--------|----------------------------------------------------------------------------------------------------|
| Step 2 | The following steps will review how to submit an Outpatient Crossover Claim in MESA:                                  |
|        | Hover over the <b>Claims</b> tab on the menu bar. A list of claim types displays below.                               |
|        | Click Submit Claim Inst.                                                                                              |
|        |                                                                                                    |
|        | Home Eligibility Claims Care Management Patient Health History Files Exchange Resources Con                           |
|        | Search Claims   Submit Claim Dental Submit Claim Inst Submit Claim Prof   Submit Claim Pharm   Search Payment History |
|        |                                                                                                    |
|        | Claims > Submit Claim Inst                                                                                            |
|        |                                                                                                    |
| Step 3 | The Portal displays the "Submit Institutional Claim": Step 1 page.                                                    |
|        | Select Claim Type Crossover Outpatient.                                                                               |
|        | Submit Institutional Claim: Step 1                                                                                    |
|        | * Indicates a required field.                                                                                         |
|        |                                                                                                    |
|        |                                                                                                    |
|        |                                                                                                    |
| Step 4 | Complete the <b>Provider Information</b> section                                                                      |
|        | NOTE: There will be information already generated in this section. Complete additional fields if                      |
|        | applicable to the claim you are submitting.                                                                           |
|        |                                                                                                    |
|        | If Surgical Procedure Code(s) are to be submitted with the claim, an Operating Provider ID is required.               |
|        | Billing Provider ID ID Type NPI Name                                                                                  |
|        | Taxonomy                                                                                                    |
|        | Institutional Provider ID ID Type NPI Name                                                                            |
|        | Attending Provider ID III III III IIII Name                                                                           |
|        | Taxonomy                                                                                                    |
|        | Operating Provider ID ID Type NPI Name                                                                                |
|        | Other Operating Provider ID III III III IIII Name                                                                     |
|        | Taxonomy _                                                                                                    |
| Step 5 | Complete the Member Information section                                                                               |
|        | NOTE: Once you enter a Member ID, the system will generate the remaining fields in this section                       |
|        | Verify the fields populate correctly.                                                                                 |
|        | Member Information                                                                                                    |
|        | *Member ID                                                                                                    |
|        | Last Name First Name                                                                                                  |
|        | Address                                                                                                    |
|        | Address Line 2                                                                                                    |
|        | City                                                                                                    |
|        | State V Zip Code 🖯                                                                                                    |

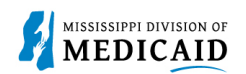

| Steps  | Description                                                                                                    |
|--------|----------------------------------------------------------------------------------------------------|
| Step 6 | Complete the Claim Information section.                                                                                                    |
|        | NOTE: The "Include Other Insurance" box is grayed out for Medicare Crossover Claim Type.                                                                                                    |
|        | Everything with a red asterisk * must be completed.                                                                                                    |
|        |                                                                                                    |
|        | Claim Information                                                                                                    |
|        | *Covered Dates 0 10/30/2022                                                                                                    |
|        | Admission Date/Hour e (hh:mm) Discharge Hour e (hh:mm)                                                                                                    |
|        | Admitting Diagnosis Type ICD-10-CM V Admitting Diagnosis ()                                                                                                    |
|        | *Type of Bill ()         124-Hosp Inpt-Mcr Part B                                                                                                    |
|        | Patient Number Authorization Number                                                                                                    |
|        | *Does the provider accept assignment for claim processing?   Yes No Clinical Lab Services Only                                                                                                    |
|        | Are benefits assigned to the provider by the patient or their authorized are reserved with the provider by the patient or their authorized are reserved with the provider by the patient or their authorized are reserved with the provider by the patient or their authorized are reserved with the provider by the patient or their authorized are reserved with the provider by the patient or their authorized are reserved with the provider by the patient or their authorized are reserved with the provider by the patient or their authorized are reserved with the provider by the patient or their authorized are reserved with the provider by the patient or their authorized are reserved with the patient or the provider by the patient or the patient or the patien |
|        | *Does the provider have a signed statement from the patient releasing (*) Yes $\bigcirc$ No<br>their medical information?                                                                                                    |
|        | Include Other Insurance 🔄 Total Charged Amount \$0.00                                                                                                    |
|        |                                                                                                    |
| Step 7 | Review all sections on Submit Institutional Claim: Step 1 page. If all the information entered is correct click <b>Continue</b> to move onto Step 2.                                                                                                    |
|        | *Are benefits assigned to the provider by the patient or their authorized $\bigcirc Y_{\text{Per}} \bigcirc N_{\text{N}} \bigcirc N/A$                                                                                                    |
|        | representative?<br>*Does the provider have a signed statement from the patient releasing (a) $Y_{\text{PS}} \bigcirc N_0$                                                                                                    |
|        | their medical information?<br>Include Other Insurance                                                                                                    |
|        | Continue                                                                                                    |
|        |                                                                                                    |
|        |                                                                                                    |
|        |                                                                                                    |
|        |                                                                                                    |
|        |                                                                                                    |
|        |                                                                                                    |
|        |                                                                                                    |
|        |                                                                                                    |
|        |                                                                                                    |

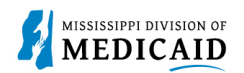

| Steps   | Description                                                                                                    |                                                                                                    |           |  |  |
|---------|----------------------------------------------------------------------------------------------------|----------------------------------------------------------------------------------------------------|-----------|--|--|
| Step 8  | The Portal displays the "Sub<br>on step 1 will display at the to<br>• Review the previous                                                                               | mit Institutional Claim": Step 2 page. The previous information yo<br>op of the page on step 2.<br>ly submitted information and scroll down.                            | u entered |  |  |
|         | Submit Institutional Claim: Step 2                                                                                                    |                                                                                                    | ?         |  |  |
|         | * Indicates a required field.                                                                                                    |                                                                                                    |           |  |  |
|         |                                                                                                    | Claim Type Crossover Outpatient                                                                                                    |           |  |  |
|         | Provider Information                                                                                                    |                                                                                                    |           |  |  |
|         | Billing Provider ID                                                                                                    | ID Type NPI Name                                                                                                    |           |  |  |
|         | Taxonomy                                                                                                    |                                                                                                    |           |  |  |
|         | Patient and Claim Information                                                                                                    |                                                                                                    |           |  |  |
|         | Member                                                                                                    | Gender                                                                                                    |           |  |  |
|         | Birth Date                                                                                                    | Total Charged Amount \$0.00                                                                                                    |           |  |  |
|         | Covered Dates                                                                                                    |                                                                                                    |           |  |  |
|         | Medicare Crossover Details                                                                                                    |                                                                                                    |           |  |  |
|         | Deductible Amount \$0.00                                                                                                    | Co-insurance Amount \$0.00                                                                                                    |           |  |  |
|         | Blood Deductible Amount \$0.00                                                                                                    | Medicare Payment Date                                                                                                    |           |  |  |
|         | Copay Amount \$0.00<br>Medicare Payment Amount \$0.00                                                                                                    | Allowed Medicare Amount \$0.00                                                                                                    |           |  |  |
|         | ,                                                                                                    |                                                                                                    |           |  |  |
|         | Everything with a red asterist<br>the claim.<br>Diagnosis Codes<br>Select the row number to edit the row. Click the<br>Please note that the 1st diagnosis entered is co | K * needs to be filled out must be completed if the section is appli<br>Remove link to remove the entire row.<br>nsidered to be the principal (primary) Diagnosis Code. | cable to  |  |  |
|         | # Diagnosis Type                                                                                                    | Diagnosis Code                                                                                                    | Action    |  |  |
|         | 1                                                                                                    |                                                                                                    |           |  |  |
|         | 1 *Diagnosis Type ICD-10-CM V                                                                                                    | *Diagnosis Code e                                                                                                    |           |  |  |
|         | Add                                                                                                    |                                                                                                    |           |  |  |
|         |                                                                                                    |                                                                                                    |           |  |  |
| Step 10 | • Enter the External C                                                                                                    | ause of Injury Diagnosis Codes if applicable and click Add.                                                                                                    |           |  |  |
|         | Everything with a red asteris                                                                                                    | k * must be completed if the section is applicable to the claim.                                                                                                    |           |  |  |
|         | External Cause of Injury Diagnosis Codes                                                                                                    |                                                                                                    | =         |  |  |
|         | Select the row number to edit the row. Click the                                                                                                    | e Remove link to remove the entire row.                                                                                                    |           |  |  |
|         | # Diagnosis Type                                                                                                    | External Cause of Injury Diagnosis Code                                                                                                    | Action    |  |  |
|         | 1                                                                                                    |                                                                                                    |           |  |  |
|         | 1 *Diagnosis Type ICD-10-CM V                                                                                                    | *External Cause of Injury<br>Diagnosis Code 😝                                                                                                    |           |  |  |
|         | Add Reset                                                                                                    |                                                                                                    |           |  |  |
|         | L                                                                                                    |                                                                                                    |           |  |  |

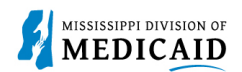

| Steps   | Description                                                                                                    |                                                                                                    |                                                         |                                        |                          |                             |           |  |
|---------|----------------------------------------------------------------------------------------------------|----------------------------------------------------------------------------------------------------|---------------------------------------------------------|----------------------------------------|--------------------------|-----------------------------|-----------|--|
| Step 11 | Scro<br>NOT<br>butto                                                                                                    | <ul> <li>Scroll down to the Other Insurance Detail panel.</li> <li>NOTE: If there is other insurance information already populated that is out of date, click the Remove button under the Action column.</li> <li>Select the Plus Sign to add the Medicare insurance.</li> </ul>              |                                                         |                                        |                          |                             |           |  |
|         | Othe                                                                                                    | er Insurance Details                                                                                                    |                                                         |                                        |                          |                             |           |  |
|         | Enter<br>Enter<br>Detai                                                                                                    | <ul> <li>the carrier and policy holder inform</li> <li>other carrier Remittance Advice do</li> <li>ils section.</li> </ul>                                                                                                    | nation below.<br>etails here for the claim or with each | service line. Enter adjusted payment d | letails, such as reason  | codes, in the Claim Ac      | ljustment |  |
|         | NOT                                                                                                    | E: Please click <b>Remove</b> to discard                                                                                                    | any unrelated "Other Insurance", pri                    | or to submitting claim.                |                          |                             | ļ         |  |
|         |                                                                                                    | 1                                                                                                    |                                                         |                                        |                          | Refresh Other               | Insurance |  |
|         | #                                                                                                    | Carrier Name                                                                                                    | Carrier Code                                            | Group #                                | COB Payer Paid<br>Amount | Remittance Date             | Action    |  |
|         |                                                                                                    | lick to add a new other insurance.                                                                                                    |                                                         |                                        |                          |                             |           |  |
| Step 12 | To add Medicare Part A, B, or C follow these steps.<br>Using the Claim Filing Indicator dropdown, select 16 (Medicare Part C), MA (Medicare Part A), or<br>MB (Medicare Part B). No additional fields are necessary for these selections.<br>• For this example, MB-Medicare Part A was selected from the Claim Filing Indicator dropdown.<br>• Click Add Insurance to save the selection.<br>• Other Insurance Details displays Medicare Part A on line #1.<br>• Other Insurance Details<br>Enter the carrier and policy holder information below.<br>Enter other carrier Remittance Advice details here for the claim or with each service line. Enter adjusted payment details, such as reason codes, in the Claim Adjustment<br>Details section. |                                                                                                    |                                                         |                                        |                          |                             |           |  |
|         | #                                                                                                    | Carrier Name                                                                                                    | Carrier Code                                            | Group #                                | Amount                   | Date                        | Action    |  |
|         | - C                                                                                                    | Click to collapse.                                                                                                    |                                                         |                                        |                          |                             |           |  |
|         | *Claim Filing Indicator MA-Medicare Part A                                                                                                    |                                                                                                    |                                                         |                                        |                          |                             |           |  |
|         | Add Insurance Cancel Insurance                                                                                                    |                                                                                                    |                                                         |                                        |                          |                             |           |  |
|         | Other<br>Enter<br>Detail                                                                                                    | Other Insurance Details           Enter the carrier and policy holder information below.           Enter other carrier Remittance Advice details here for the claim or with each service line. Enter adjusted payment details, such as reason codes, in the Claim Adjustment Details section. |                                                         |                                        |                          |                             |           |  |
|         | NOTE                                                                                                    | ; Please click <b>Remove</b> to discard a                                                                                                    | my unrelated Other Insurance", pri                      | or to submitting claim.                |                          |                             |           |  |
|         | #                                                                                                    | Carrier Name                                                                                                    | Carrier Code                                            | Group #                                | COB Payer Paid           | Refresh Other<br>Remittance | Action    |  |
|         | 1                                                                                                    | Claim Filing Indicators 'Mediaces R                                                                                                    | art A'                                                  |                                        | Amount                   | Date                        | Remove    |  |
|         | ±                                                                                                    | Claim Filing Indicator: Medicare P                                                                                                    | airA                                                    |                                        |                          |                             | Nemove    |  |

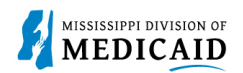

| Steps   |                                                                                                    | Desc                                                       | ription                |                         |            |  |
|---------|----------------------------------------------------------------------------------------------------|------------------------------------------------------------|------------------------|-------------------------|------------|--|
| Step 13 | <ul> <li>Enter the Condition Codes information if applicable.</li> <li>Everything with a red asterisk * must be completed if the section is applicable to the claim.</li> <li>Click Add to save the information.</li> </ul> |                                                            |                        |                         |            |  |
|         |                                                                                                    |                                                            |                        |                         |            |  |
|         | Condition Codes                                                                                                    |                                                            |                        |                         |            |  |
|         | Click the <b>Remove</b> link to remove the entire r                                                                                                    | DW.                                                        |                        |                         |            |  |
|         | T Condition Code                                                                                                    |                                                            |                        |                         |            |  |
|         | 1 *Condition Code 🛛                                                                                                    |                                                            |                        |                         |            |  |
|         | Add Reset                                                                                                    |                                                            |                        |                         |            |  |
|         |                                                                                                    |                                                            |                        |                         |            |  |
| Step 14 | Enter the <b>Occurrence Code</b> completed if the section is a                                                                                                    | es information if application of application of the claim. | able. Everything with  | a red asterisk * must l | be         |  |
|         | Click Add to save the in                                                                                                    | formation.                                                 |                        |                         |            |  |
|         | Occurrence Codes                                                                                                    |                                                            |                        |                         |            |  |
|         | Select the row number to edit the row. Click t                                                                                                    | he <b>Remove</b> link to remove the entire re              | ow.                    |                         |            |  |
|         | # Oct                                                                                                    | currence Code                                              | From Date              | To Date                 | Action     |  |
|         | 1 *Occurrence Code a                                                                                                    |                                                            | *From Date             | = *To Date e            |            |  |
|         | Add Reset                                                                                                    |                                                            |                        |                         |            |  |
| Stop 15 | Enter the Value Codes infor                                                                                                    | mation if applicable.                                      | voruthing with a rod a | estorick * must be com  |            |  |
| Step 15 | the section is applicable to the                                                                                                    | ne claim.                                                  | veryaning with a red a | Isterisk must be con    | ipieted ii |  |
|         | • Click Add to save the in                                                                                                    | formation.                                                 |                        |                         |            |  |
|         | Value Codes                                                                                                    |                                                            |                        |                         |            |  |
|         | Select the row number to edit the row. Click the                                                                                                    | ne <b>Remove</b> link to remove the entire ro              | )w.                    |                         |            |  |
|         | #                                                                                                    | Value Code                                                 |                        | Amount                  | Action     |  |
|         | ⊥ ×Value Code ⊕                                                                                                    |                                                            | *Amount                | <u> </u>                |            |  |
|         |                                                                                                    |                                                            |                        |                         |            |  |
|         | Add Reset                                                                                                    |                                                            |                        |                         |            |  |
|         |                                                                                                    |                                                            |                        |                         |            |  |
|         |                                                                                                    |                                                            |                        |                         |            |  |
|         |                                                                                                    |                                                            |                        |                         |            |  |
|         |                                                                                                    |                                                            |                        |                         |            |  |
|         |                                                                                                    |                                                            |                        |                         |            |  |

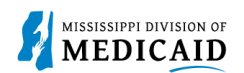

| Steps   | Description                                                                                                    |     |
|---------|----------------------------------------------------------------------------------------------------|-----|
| Step 16 | Enter the <b>Surgical Procedures</b> information if applicable. Everything with a red asterisk * must be completed if the section is applicable to the claim.                                                                                       |     |
|         | Click Add to save the information.                                                                                                    |     |
|         | <ul> <li>Review all sections on Submit Institutional Claim: Step 2 page. If all the information is correctick Continue to move onto Step 3.</li> </ul>                                                                                              | t   |
|         | Surgical Procedures                                                                                                    | -   |
|         | Select the row number to edit the row. Click the <b>Remove</b> link to remove the entire row.<br>Please note that the 1st surgical procedure code entered is considered to be the principal (primary) Surgical Procedure Code.                      |     |
|         | # Surgical Procedure Type Surgical Procedure Code Date Action                                                                                                    |     |
|         |                                                                                                    | _   |
|         | 1 *Surgical Procedure Type ICD-10-PCS ✓ *Surgical Procedure Code θ<br>*Date θ                                                                                                    |     |
|         | Add Reset                                                                                                    |     |
|         | Back to Step 1 Continue Cancel                                                                                                    |     |
|         |                                                                                                    |     |
|         | <ul> <li>on step 1 and step 2 displays at the top of the page on step 3.</li> <li>Scroll down to view the additional sections on this page.</li> <li>NOTE: Click the plus and Minus for each section to expand and collapse the section.</li> </ul> |     |
|         | Submit Institutional Claim: Step 3                                                                                                    | ?   |
|         | * Indicates a required field.                                                                                                    |     |
|         | Claim Type Crossover Outpatient                                                                                                    |     |
|         | Provider Information                                                                                                    |     |
|         | Billing Provider ID ID Type NPI Name CLINIC                                                                                                    |     |
|         | Patient and Claim Information                                                                                                    |     |
|         | Member ID<br>Mamber                                                                                                    |     |
|         | Birth Date         Total Charged Amount \$0.00                                                                                                    |     |
|         | Covered Dates 02/01/2025                                                                                                    |     |
|         | Expand All   Collapse                                                                                                    | All |
|         | Please note that the 1st diagnosis entered is considered to be the principal (primary) Diagnosis Code.                                                                                                    |     |
|         | # Diagnosis Type Diagnosis Code                                                                                                    |     |
|         | 1 ICD-10-CM E103211-TYPE 1 DIAB WITH MILD NONP RTNOP WITH MA                                                                                                    |     |
|         | Other Insurance Details                                                                                                    | -   |
|         | #     Carrier Name     Carrier Code     Group #     COB Payer Paid<br>Amount     Remittance D                                                                                                    | ate |
|         | 1 Claim Filing Indicator: 'Medicare Part A'                                                                                                    |     |
|         |                                                                                                    |     |

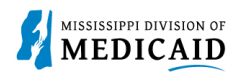

| Steps   | Description                                                                                                    |                                     |                                   |  |  |  |
|---------|----------------------------------------------------------------------------------------------------|-------------------------------------|-----------------------------------|--|--|--|
| Step 18 | Fill out the required information for the Service Details section.                                                                                                    |                                     |                                   |  |  |  |
|         | <ul> <li>Complete the Medicar</li> </ul>                                                                                                    | e Crossover Details section if appl | icable.                           |  |  |  |
|         | <ul> <li>Complete the NDCs feedback</li> </ul>                                                                                                    | or Svc. #1 panel if applicable.     |                                   |  |  |  |
|         | The data entered must match the                                                                                                    | submitted EOMB or the system c      | ould deny.                        |  |  |  |
|         | <b>Ex:</b> EOMB shows the member has a copay of \$10. The <b>Copay field</b> must have \$10 entered. If \$20 is entered in the <b>Coinsurance field</b> that will cause the claim to deny. |                                     |                                   |  |  |  |
|         | <i>Ex:</i> EOMB shows Medicare Payment Date of 02/01/2025 but the date entered was 03/01/2025. That will call the claim to deny,                                                           |                                     |                                   |  |  |  |
|         | Service Details                                                                                                    |                                     |                                   |  |  |  |
|         | Select the row number to edit the row. Click the <b>Remove</b>                                                                                                    | link to remove the entire row.      |                                   |  |  |  |
|         | Svc<br># From Date To Date Place of S                                                                                                    | Service Procedure Code              | Charge Amount Units Action        |  |  |  |
|         | 1 02/01/2025 02/01/2025 11-Of                                                                                                    | fice 99215-OFFICE O/P EST HI 40 MIN | \$500.00 1.000 Unit <u>Remove</u> |  |  |  |
|         | 1 <b>*From Date ⊕</b> 02/01/2025 <b>To Date ⊕</b>                                                                                                    | 02/01/2025 Place of 11-Office       | V EMG N V                         |  |  |  |
|         | *Procedure 99215-OFFICE O/P I Modifiers 0                                                                                                    |                                     | *Diagnosis 1 v v v                |  |  |  |
|         | Charge Amount \$500.00 *Units                                                                                                    | 1.000 *Unit Type Unit V EPSDT       | )                                 |  |  |  |
|         | Clia Number Authoriz                                                                                                    | ation Number                        |                                   |  |  |  |
|         | Provider ID                                                                                                    |                                     |                                   |  |  |  |
|         | Performing ID Type<br>Provider ID                                                                                                    | NPI Taxonomy _                      |                                   |  |  |  |
|         | Ordering ID Type<br>Provider ID                                                                                                    | NPI Taxonomy _                      |                                   |  |  |  |
|         | Medicare Crossover Details                                                                                                    |                                     |                                   |  |  |  |
|         | Allowed Medicare Amount \$235.00                                                                                                    | Co-insurance Amo                    | int \$10.00                       |  |  |  |
|         | Deductible Amount \$125.00                                                                                                    | Psychiatric Services Amo            | int \$0.00                        |  |  |  |
|         | Copay Amount \$0.00                                                                                                    |                                     |                                   |  |  |  |
|         |                                                                                                    |                                     |                                   |  |  |  |
|         | Once all information has be                                                                                                    | en completed, click Add.            |                                   |  |  |  |
|         | Note: Repeat this step for each deta                                                                                                    | ail on the claim.                   |                                   |  |  |  |
| Step 19 | • Select the <b>plus sign</b> in the Attac                                                                                                    | chments section to attach a copy of | the EOMB.                         |  |  |  |
|         | Note: Crossover Claims require the                                                                                                    | Explanation of Medicare Benefits (B | EOMB) to be attached.             |  |  |  |
|         | <ul> <li>Attachments must be in PDI</li> </ul>                                                                                                    | F format.                           |                                   |  |  |  |
|         | Attachments                                                                                                    |                                     | -                                 |  |  |  |
|         | Click the <b>Remove</b> link to remove the entire row.                                                                                                    |                                     |                                   |  |  |  |
|         | # Transmission Method                                                                                                    | File Control #                      | Attachment Type Action            |  |  |  |
|         | ■ Click to add attachment.                                                                                                    |                                     |                                   |  |  |  |
|         | Back to Step 1 Back to Step 2                                                                                                    |                                     | Submit Cancel                     |  |  |  |
|         |                                                                                                    |                                     |                                   |  |  |  |

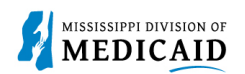

| Jieps       | Description                                                                                                    |                                                                                                    |                                               |                                   |                                                                                                    |                  |  |  |
|-------------|----------------------------------------------------------------------------------------------------|----------------------------------------------------------------------------------------------------|-----------------------------------------------|-----------------------------------|----------------------------------------------------------------------------------------------------|------------------|--|--|
| Step 20     | <ul> <li>Select FT-File Transfer from the Transmission Method dropdown. This selection effects the fields that display.</li> </ul> |                                                                                                    |                                               |                                   |                                                                                                    |                  |  |  |
|             | •                                                                                                    | Complete the additi                                                                                                    | onal required fields for this                 | section.                          |                                                                                                    |                  |  |  |
|             | Everyth                                                                                                    | ning with a red asteris                                                                                                    | sk * must be completed if t                   | he section is appl                | icable to the claim.                                                                                                    |                  |  |  |
|             | • Se                                                                                                    | lect <b>Add</b> to save the                                                                                                    | attachment to the claim.                      |                                   |                                                                                                    |                  |  |  |
|             | Attachm<br>Click the                                                                                                    | ents<br>Remove link to remove the entire r                                                                                              | ow.                                           |                                   |                                                                                                    |                  |  |  |
|             | #                                                                                                    | Transmission Method                                                                                                    | File                                          | Control #                         | Attachment Type                                                                                                    | Action           |  |  |
|             | 1 FT                                                                                                    | -File Transfer                                                                                                    | Medicare EOMB.pdf (36K)                       | 20221202122716197843              | Explanation of Benefits<br>(Coordination of Benefits or<br>Medicare Secondary Payor)                                     | <u>Remove</u>    |  |  |
|             | E Click                                                                                                    | to collapse.                                                                                                    |                                               |                                   |                                                                                                    |                  |  |  |
|             |                                                                                                    | *Transmission Method FT-F                                                                                                    | ile Transfer 🗸                                |                                   |                                                                                                    |                  |  |  |
|             |                                                                                                    | *Attachment Type                                                                                                    | ose File No file chosen                       |                                   | *                                                                                                    |                  |  |  |
|             |                                                                                                    | Description                                                                                                    |                                               |                                   |                                                                                                    |                  |  |  |
|             |                                                                                                    | Add Cancel                                                                                                    |                                               |                                   |                                                                                                    |                  |  |  |
|             |                                                                                                    |                                                                                                    |                                               |                                   |                                                                                                    |                  |  |  |
|             |                                                                                                    | Back to Step 1 Back to St                                                                                                    | tep 2                                         |                                   | Submit Cancel                                                                                                    |                  |  |  |
| Step 21     | The att                                                                                                    | achments display in t                                                                                                    | the Attachments section.                      |                                   |                                                                                                    |                  |  |  |
|             | Review the information you entered for Step 3 and click <b>Submit</b> .                                                            |                                                                                                    |                                               |                                   |                                                                                                    |                  |  |  |
| Attachments |                                                                                                    |                                                                                                    |                                               |                                   |                                                                                                    |                  |  |  |
|             | Attachme<br>Click the I                                                                                                    | e <b>nts</b><br>Remove link to remove the entire ro                                                                                     | w.                                            |                                   |                                                                                                    |                  |  |  |
|             | Attachme<br>Click the I                                                                                                    | ents<br>Remove link to remove the entire ro<br>Transmission Method                                                                      | w.<br>File                                    | Control #                         | Attachment Type                                                                                                    | -<br>Action      |  |  |
|             | Attachme<br>Click the I<br>#<br>1 FT-                                                                                              | ents<br>Remove link to remove the entire ro<br>Transmission Method<br>File Transfer                                                     | W.<br>File<br>Medicare EOMB.pdf (36K)         | Control #<br>20221202122716197843 | Attachment Type<br>Explanation of Benefits<br>(Coordination of Benefits or<br>Medicare Secondary Payor)                  | Action           |  |  |
|             | Attachme<br>Click the I<br>#<br>1 FT-<br>• Click t                                                                                 | ents<br>Remove link to remove the entire ro<br>Transmission Method<br>File Transfer<br>to add attachment.                               | W.<br>File<br>Medicare EOMB.pdf (36K)         | Control #<br>20221202122716197843 | Attachment Type<br>Explanation of Benefits<br>(Coordination of Benefits or<br>Medicare Secondary Payor)                  | Action<br>Remove |  |  |
|             | Attachme<br>Click the I<br>1 FT-<br>Click t                                                                                        | ents<br>Remove link to remove the entire ro<br>Transmission Method<br>File Transfer<br>to add attachment.<br>Back to Step 1 Back to Ste | w.<br>File<br>Medicare EOMB.pdf (36K)         | Control #<br>20221202122716197843 | Attachment Type<br>Explanation of Benefits<br>(Coordination of Benefits or<br>Medicare Secondary Payor)<br>Submit Cancel | Action Remove    |  |  |
|             | Attachme<br>Click the I<br>1 FT-<br>Click t                                                                                        | ents<br>Remove link to remove the entire ro<br>Transmission Method<br>File Transfer<br>to add attachment.<br>Back to Step 1 Back to Ste | File<br>Medicare EOMB.pdf (36K)               | Control #<br>20221202122716197843 | Attachment Type<br>Explanation of Benefits<br>(Coordination of Benefits or<br>Medicare Secondary Payor)<br>Submit Cancel | Action<br>Remove |  |  |
|             | Attachme<br>Click the I<br>1 FT-<br>Click t                                                                                        | ents<br>Remove link to remove the entire ro<br>Transmission Method<br>File Transfer<br>to add attachment.<br>Back to Step 1 Back to Ste | W.<br>File<br>Medicare EOMB.pdf (36K)         | Control #<br>20221202122716197843 | Attachment Type<br>Explanation of Benefits<br>(Coordination of Benefits or<br>Medicare Secondary Payor)<br>Submit Cancel | Action<br>Remove |  |  |
|             | Attachme<br>Click the I<br>1 FT-<br>Click t                                                                                        | ents<br>Remove link to remove the entire ro<br>Transmission Method<br>File Transfer<br>to add attachment.<br>Back to Step 1 Back to Ste | w.<br>File<br>Medicare EOMB.pdf (36K)         | Control #<br>20221202122716197843 | Attachment Type<br>Explanation of Benefits<br>(Coordination of Benefits or<br>Medicare Secondary Payor)<br>Submit Cancel | Action Remove    |  |  |
|             | Attachme       Click the I       #       ⊥     FT-             Click t                                                             | ents<br>Remove link to remove the entire ro<br>Transmission Method<br>File Transfer<br>to add attachment.<br>Back to Step 1 Back to Ste | W.<br>File<br>Medicare EOMB.pdf (36K)         | Control #<br>20221202122716197843 | Attachment Type<br>Explanation of Benefits<br>(Coordination of Benefits or<br>Medicare Secondary Payor)<br>Submit Cancel | Action Remove    |  |  |
|             | Attachme<br>Click the I<br>1 FT-<br>Click t                                                                                        | ents<br>Remove link to remove the entire ro<br>Transmission Method<br>File Transfer<br>to add attachment.<br>Back to Step 1 Back to Ste | File<br>Medicare EOMB.pdf (36K)               | Control #<br>20221202122716197843 | Attachment Type<br>Explanation of Benefits<br>(Coordination of Benefits or<br>Medicare Secondary Payor)<br>Submit Cancel | Action Remove    |  |  |
|             | Attachme       Click the I       #       ⊥       FT-       ●       Click t                                                         | ents<br>Remove link to remove the entire ro<br>Transmission Method<br>File Transfer<br>to add attachment.<br>Back to Step 1 Back to Ste | W.<br>File<br>Medicare EOMB.pdf (36K)<br>Pp 2 | Control #<br>20221202122716197843 | Attachment Type<br>Explanation of Benefits<br>(Coordination of Benefits or<br>Medicare Secondary Payor)<br>Submit Cancel | Action Remove    |  |  |
|             | Attachme<br>Click the I<br>1 FT-<br>Click t                                                                                        | ents<br>Remove link to remove the entire ro<br>Transmission Method<br>File Transfer<br>to add attachment.<br>Back to Step 1 Back to Ste | W.<br>File<br>Medicare EOMB.pdf (36K)<br>Pp 2 | Control #<br>20221202122716197843 | Attachment Type<br>Explanation of Benefits<br>(Coordination of Benefits or<br>Medicare Secondary Payor)<br>Submit Cancel | Action Remove    |  |  |
|             | Attachme<br>Click the I<br>1 FT-<br>Click t                                                                                        | ents Remove link to remove the entire ro Transmission Method File Transfer to add attachment. Back to Step 1 Back to Step               | File<br>Medicare EOMB.pdf (36K)               | Control #<br>20221202122716197843 | Attachment Type<br>Explanation of Benefits<br>(Coordination of Benefits or<br>Medicare Secondary Payor)<br>Submit Cancel | Action<br>Remove |  |  |

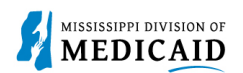

| Steps | Description                                                                                                    |                                                              |                                                                  |  |  |
|-------|----------------------------------------------------------------------------------------------------|--------------------------------------------------------------|------------------------------------------------------------------|--|--|
|       | The Portal takes you to the                                                                                                    | e Confirm Institutional Claim pa                             | age.                                                             |  |  |
|       | <ul> <li>Review all the information entered for this claim. Click the plus and minus to expand and<br/>collapse each section. Expand All and Collapse All to expand and collapse all the sections at<br/>once.</li> </ul> |                                                              |                                                                  |  |  |
|       | <b>NOTE:</b> At the bottom of th entered for this claim.                                                                                                    | e page, select <b>Back</b> to Step 1, 2                      | , or 3 to go back and edit the informatior                       |  |  |
|       | Home Eligibility Claims Care Manage<br>Search Claims   Submit Claim Dental   Submit Clai                                                                                                    | ment Patient Health History Files Exchange                   | Resources Contact Us                                             |  |  |
|       | Claims > Submit Claim Inst > Submit Claim Inst                                                                                                    | 2 > <u>Submit Claim Inst 3</u> > Confirm Institutional Claim | Wednesday 11/30/2022 02:56 PM CST                                |  |  |
|       | Provider Name<br>Location                                                                                                    | Role IDs<br>Taxonomy                                         | ▼                                                                |  |  |
|       |                                                                                                    |                                                              | Print Preview                                                    |  |  |
|       | Confirm Institutional Claim<br>Select Print Preview <b>before</b> you Confirm if you<br>been saved on the paver system.                                                                                                   | want to assure you view the claim as you entered it. After   | confirmation, Print Preview may reflect changes as the claim has |  |  |
|       |                                                                                                    | Claim Type Crossover Outpatient                              |                                                                  |  |  |
|       | Provider Information                                                                                                    |                                                              |                                                                  |  |  |
|       | Billing Provider ID                                                                                                    | ID Type NPI                                                  | Name                                                             |  |  |
|       | Taxonomy<br>Institutional Provider ID                                                                                                    | ID Type NPI                                                  | Name                                                             |  |  |
|       | Taxonomy<br>Attending Provider ID _                                                                                                    | ID Туре _                                                    | Name _                                                           |  |  |
|       | Operating Provider ID _<br>Taxonomy _                                                                                                    | ID Type _                                                    | Name _                                                           |  |  |
|       | Other Operating Provider ID _<br>Taxonomy                                                                                                    | ID Type _                                                    | Name _                                                           |  |  |
|       | Member Information                                                                                                    |                                                              |                                                                  |  |  |
|       | Member ID                                                                                                    |                                                              |                                                                  |  |  |
|       | Member<br>Birth Date                                                                                                    |                                                              | Gender                                                           |  |  |
|       |                                                                                                    |                                                              |                                                                  |  |  |
|       |                                                                                                    |                                                              |                                                                  |  |  |
|       |                                                                                                    |                                                              |                                                                  |  |  |
|       |                                                                                                    |                                                              |                                                                  |  |  |
|       |                                                                                                    |                                                              |                                                                  |  |  |
|       |                                                                                                    |                                                              |                                                                  |  |  |
|       |                                                                                                    |                                                              |                                                                  |  |  |
|       |                                                                                                    |                                                              |                                                                  |  |  |
|       |                                                                                                    |                                                              |                                                                  |  |  |
|       |                                                                                                    |                                                              |                                                                  |  |  |
|       |                                                                                                    |                                                              |                                                                  |  |  |

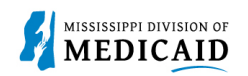

| Steps   | Description                                                                                                    |                                                                                                    |                                                 |        |            |               |                          |                 |
|---------|----------------------------------------------------------------------------------------------------|----------------------------------------------------------------------------------------------------|-------------------------------------------------|--------|------------|---------------|--------------------------|-----------------|
|         | Once reviewing the claims information entered has been completed, click Confirm to confirm the cla<br>submission. |                                                                                                    |                                                 |        |            | irm the claim |                          |                 |
|         | Expand All   Collapse All                                                                                         |                                                                                                    |                                                 |        |            |               |                          |                 |
|         | Diag                                                                                                    | nosis Codes                                                                                                   |                                                 |        |            |               |                          | +               |
|         | Other Insurance Details                                                                                           |                                                                                                    |                                                 |        |            |               |                          |                 |
|         | #                                                                                                    | Carrier Name                                                                                                  | Carrier Code                                    |        | Group #    |               | COB Payer Paid<br>Amount | Remittance Date |
|         | 1                                                                                                    | Claim Filing Indicator: 'Medicare Part A'                                                                     |                                                 |        |            |               |                          |                 |
|         | Serv                                                                                                    | ice Details                                                                                                   |                                                 |        |            |               |                          |                 |
|         | Svc<br>#                                                                                                    | Revenue Code                                                                                                  | HCPCS/Proc Code                                 | Mod    | From Date  | To Date       | Units/Type               | Charge Amount   |
|         | 1                                                                                                    | 123-ROOM AND BOARD - SEMI-PRIVATE<br>TWO BED - PEDIATRIC                                                      |                                                 |        | 11/28/2022 | 11/28/2022    | 4.000 Unit               | \$0.00          |
|         | Atta                                                                                                    | chments                                                                                                    |                                                 |        |            |               |                          | +               |
|         | No E                                                                                                    | xternal Cause of Injury Diagnosis Code                                                                        | s exist for this claim                          |        |            |               |                          |                 |
|         | No P                                                                                                    | atient Reason for Visit Diagnosis Codes                                                                       | exist for this claim                            |        |            |               |                          |                 |
|         | No C                                                                                                    | ondition Codes exist for this claim                                                                           |                                                 |        |            |               |                          |                 |
|         | No C                                                                                                    | ccurrence Codes exist for this claim                                                                          |                                                 |        |            |               |                          |                 |
|         | No V                                                                                                    | alue Codes exist for this claim                                                                               |                                                 |        |            |               |                          |                 |
|         | No S                                                                                                    | urgical Procedures exist for this claim                                                                       |                                                 |        |            |               |                          |                 |
|         |                                                                                                    | Back to Step 1 Back to Step                                                                                   | 2 Back to Step 3 Print Preview                  |        |            |               | Confirm                  | ncel            |
| Step 22 | The                                                                                                    | Portal returns the <b>Submit</b>                                                                              | Crossover Outpatient C                          | laim:  | Confirma   | ition pa      | ge.                      |                 |
| ·       | NOT<br>EOM                                                                                                    | <b>NOTE</b> : The confirmation page displays. ALL Crossover claims go to a PENDING status to verify the EOMB. |                                                 |        |            | verify the    |                          |                 |
|         | Sub                                                                                                    | mit Crossover Professional Claim: Confir                                                                      | mation                                          |        |            |               |                          | 7               |
|         | Cros                                                                                                    | sover Professional Claim Receipt                                                                              |                                                 |        |            |               |                          |                 |
|         | Your                                                                                                    | Crossover Professional Claim was successful                                                                   | ly submitted. The claim status is Pending In Pr | ocess. |            |               |                          |                 |
|         | The                                                                                                    | Claim ID is                                                                                                   |                                                 |        |            |               |                          |                 |
|         | Click                                                                                                    | Attachment Coversheet(s) to view the data                                                                     | aim attachments coversheet(s).                  |        |            |               |                          |                 |
|         | Click                                                                                                    | Copy to copy member or claim data.                                                                            | mey nave been saved on the payer's system.      |        |            |               |                          |                 |
|         | Click                                                                                                    | New to submit a new claim.                                                                                    |                                                 |        |            |               |                          |                 |
|         | Click                                                                                                    | View to view the details of the submitted cl                                                                  | aim.                                            |        |            |               |                          |                 |
|         |                                                                                                    | Attachment Coversheet(s) P                                                                                    | rint Preview Copy New                           | View   |            |               |                          |                 |

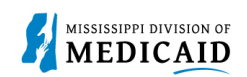

## Change History

The following change history log contains a record of changes made to this document:

| Version # | Published/<br>Revised | Author   | Section/Nature of Change                                                       |
|-----------|-----------------------|----------|--------------------------------------------------------------------------------|
| 1.0       | 12/5/2022             | Gainwell | Initial publication                                                            |
| 1.1       | 6/5/2023              | Gainwell | Updated providers display to show CCO information based on CR1925.             |
| 1.2       | 12/06/2023            | Gainwell | Updated portal access to inactive providers termination date based on CR 2278. |
| 1.3       | 04/19/2024            | Gainwell | Updated verbiage and one images in steps 6, 15, 16 and 22.                     |
| 1.4       | 07/22/2024            | Gainwell | Updated per CR 2113 removed header amounts in Step one.                        |
| 1.5       | 08/13/2024            | Gainwell | Updated the Other Insurance information for clearer instructions.              |
| 1.6       | 11/13/2024            | Gainwell | Added tips at the beginning of the document.                                   |
| 1.7       | 04/03/2025            | Gainwell | Updated steps per Claims Resolution feedback                                   |